附件:新教务系统教学质量评价操作指南

## 教学质量评价操作指南

一、移动端登录方式

1、打开手机浏览器输入教务系统访问地址(外网访问地址 http://124.163.214.192:8888/jwglxt,内网访问地址 http://192.168.97.200/jwglxt),或者使用手机浏览器扫描下方二维码进行登录,如下图:

| <ul> <li>■ #.il</li> <li>③ ■ 7:05</li> <li>④ 124.163.214.192:8888/jwglxt/xtgl,</li> <li>○</li> <li>○</li> <li>○</li> <li>「小小师范学院-教学管理信</li> </ul> |
|----------------------------------------------------------------------------------------------------|
| 息服务平台                                                                                                    |
| $\leftarrow$ $\rightarrow$ $\bigcirc$ 4 ::                                                                                                    |

2、用户名为学号,初始密码为 zfsoft123 (登录后请及时修改密码),如下页面:

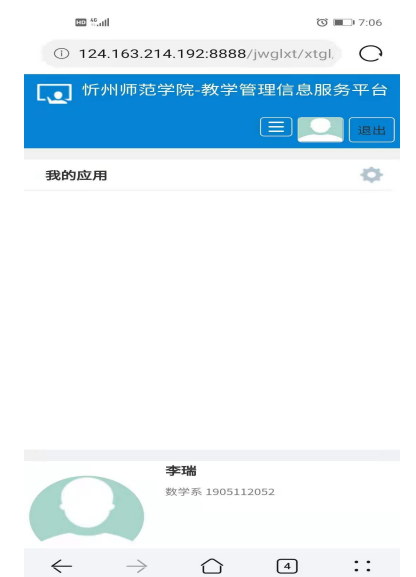

3、点击头像左边图标,点击教学评价-学生评价,进入教学评价界面。

| 🐨 <sup>10</sup> .011 🕽         | 🕄 페 e:19 |
|--------------------------------|----------|
| × 教学管理信息服                      | 务平台 …    |
| ↓ 忻州师范学院-教告 平台                 | 学管理信息服务  |
| 报名申请→<br>信息维护→<br>选课→<br>信息查询→ | ш        |
| 教学评价 →<br>学生评价                 |          |
| 我的应用                           | \$       |

4、进入教学评价页面,点击未评课程。如下图:

| 10 <sup>46</sup> .il          | (ii)                                                        | ି <b>୮୮</b> ୦ 6:24 |
|-------------------------------|-------------------------------------------------------------|--------------------|
| <                             | 学生评价                                                        |                    |
| 旋义                            | (2020 2021 2) 04203110                                      | 江川地珪士              |
| 未评                            | (2020-2021-2)-04053132                                      | 生态旅游               |
|                               |                                                             | Ø                  |
| 评价内                           | 容                                                           |                    |
| 当前评<br>期四第8<br>194641<br>评价教师 | 价课程为:生态旅游;上i<br>-9节{1-17周};教学班组成<br>1024;选课人数:1人;<br>ī):高志峰 | 果时间:星<br>::        |
| 评价                            | 对象(教师)                                                      |                    |
| 教                             | 学评价                                                         |                    |
| *坚持<br>国守<br>学生               | 寺社会主义核心价值观,<br>法,传播优秀文化,关 <sup>,</sup><br>,注重师德修养           | 自觉爱<br>心爱护         |
|                               | 好                                                           |                    |
|                               | r <del>▼</del><br>际合格                                       |                    |
| *教<br>时上                      | 学态度认真,注重课堂管<br>下课                                           | 理,按                |

5、进行教学评价后保存、提交,如下图:

| <ul> <li>● 优秀</li> <li>● 良好</li> <li>● 中等</li> <li>● 合格</li> <li>● 不合格</li> <li>● 不合格</li> <li>● 不合格</li> <li>● 小等</li> <li>● 合格</li> <li>● 不合格</li> <li>● 不合格</li> <li>● 介格</li> <li>● 介格</li></ul> |                                      |                                 |                           | 0           | 学生评价                       | <           |
|----------------------------------------------------------------------------------------------------|--------------------------------------|---------------------------------|---------------------------|-------------|----------------------------|-------------|
| <ul> <li>中等</li> <li>合格</li> <li>不合格</li> <li>*教学效率高,学生学习效果好</li> <li>① 小等</li> <li>合格</li> <li>可令格</li> <li>① 小等</li> <li>合格</li> <li>不合格</li> <li>※教学效率高,学生学习效果好</li> <li>成功提示</li> <li>(成功提示</li> <li>(成功提示</li> <li>(成功提示</li> <li>(成功提示</li> <li>(成功提示</li> <li>(成功提示</li> <li>(成功提示</li> <li>(成功提示</li> <li>(成功提示</li> <li>(成功提示</li> <li>(成功提示</li> <li>((((((((((((((((((((((((((((((((((((</li></ul>                                                                                                    | ି 🍽 6:                               | 0 I                             | ■ ".II ?                  |             | 尤秀<br>良好                   | 0           |
| <ul> <li>*教学效率高,学生学习效果好</li> <li>成功提示</li> <li>★教学效率高,学生学习效果好</li> <li>(成功提示</li> <li>(成功提示</li> <li>(成功提示</li> <li>(成功提示</li> <li>(成功提示</li> <li>(成功提示</li> <li>(成功提示</li> <li>(成功提示</li> <li>((((((((((((((((((((((((((((((((((((</li></ul>                                                                                                    |                                      | 子生评价                            | ×<br>● 优秀<br>● 良好<br>● 中等 |             | 中等<br>合格<br>下合格            |             |
| 成功提示       ★                                                                                                    |                                      |                                 | ● 合格<br>● 不合格             | 好           | 学效率高,学生学习效界                | *           |
| <ul> <li>○ 评价保存成功!</li> <li>确定</li> <li>TTG.</li> <li>0/300   [0,300]</li> <li>请输入评语(300字以内)</li> <li>保存 提交</li> <li>保存 提交</li> </ul>                                                                                                    |                                      | ,学生学习效果好                        | *教学效率                     | ×           | 提示                         | 成           |
| 竹店.       0/300   [0,300]         请输入评语(300字以内)       0/300   [0,         请输入评语(300字以内)       0/300   [0,         保存 提交       保存 提交                                                                                                    | ×                                    | Σ成功!                            | 成功提示                      | 确定          | 评价保存成功!                    |             |
| 保存提交保存提交                                                                                                    | 确 定<br>),300]                        | 确 定<br>0/300   [0,300]<br>0字以内) | <b>评语</b> 。<br>「请输入评语     | 0   [0,300] | <b>0/30</b><br>\评语(300字以内) | <b>I</b> 开I |
|                                                                                                    |                                      | 是存 提交                           |                           |             | 保存提交                       |             |
|                                                                                                    | ···································· | bt 1000 2021 小西坐船脚士:            | 版初所方のCom                  |             |                            |             |

## 二、PC 端登录方式

 打开浏览器输入教务系统登录地址,点击教学评价-学生评价如下页面: 外网访问地址 http://124.163.214.192:8888/jwglxt 内网访问地址 http://192.168.97.200/jwglxt

| ⋧ 教学管理信息服务平台        | à X   | +                                                                 |       |       |                         |   |           |                   |              |    |                     |      |              |      |    |       |      |       |      |      | ٥     |    |
|---------------------|-------|-------------------------------------------------------------------|-------|-------|-------------------------|---|-----------|-------------------|--------------|----|---------------------|------|--------------|------|----|-------|------|-------|------|------|-------|----|
| ← → ♂ ☆             |       | 🛛 🔏 124.163.214.192:8888/jwglxt/xtgl/index_initMenu.html?jsdm=xsi |       |       |                         |   | ?jsdm=xs& | _t=16227          | 14508013     | 3  |                     |      | ••••         | ⊌    | ☆  |       |      |       | 111  |      | ۲     | ≡  |
| <b>、</b> 忻州师        | 范学院·  | ·教学管                                                              | 理信息肌  | 透子平台  |                         |   |           |                   |              |    |                     |      |              |      |    |       |      |       |      |      |       |    |
| 报名申请▼               | 信息维护▼ | 选课▼                                                               | 信息查询▼ | 教学评价▼ | ]                       |   |           |                   |              |    |                     |      |              |      |    |       |      |       |      |      |       |    |
| 我的应用                |       | •                                                                 | C     | 学生评价  | <u></u><br>≰ 1801110024 |   | i         | <b>通知</b><br>【通知】 | 教务系统选        | 课指 | 朝 <mark>Ne</mark> t |      |              |      |    |       |      |       | 2    | 021- | 06-0: | 2  |
|                     |       |                                                                   | 课表    |       | 1                       | ^ | 校历        |                   |              | 2  | 020-2               | 0215 | 21学在2学期(2021 |      |    | 03-01 | 至20  | 2.    |      |      |       |    |
|                     |       |                                                                   |       |       |                         |   |           |                   | 月            |    | 3                   | 3    |              |      | 4月 |       |      | 101(- | 5    | 月    |       |    |
|                     |       |                                                                   |       |       |                         |   |           |                   | 星期周          | 1  | 2                   | 4    | 5 6          | 5 6  | 7  | 8     | 9 9  | 10    | 11   | 12   | 13    | 14 |
|                     |       |                                                                   |       |       |                         |   |           |                   | -            | 1  | 8 1                 | 5 22 | 29           | 5    | 12 | 19 3  | 26   | 3     | 10   | 17   | 24    | 31 |
|                     |       |                                                                   |       |       |                         |   |           |                   | -            | 2  | 9 1                 | 6 23 | 30           | 6    | 13 | 20    | 27   | 4     | 11   | 18   | 25    |    |
|                     |       |                                                                   |       |       |                         |   |           |                   | Ξ            | 3  | 10 1                | 7 24 | 31           | 7    | 14 | 21    | 28   | 5     | 12   | 19   | 26    |    |
|                     |       |                                                                   |       |       |                         |   |           |                   | 四            | 4  | 11 1                | 8 25 | 1            | 8    | 15 | 22 2  | 29   | 6     | 13   | 20   | 27    |    |
|                     |       |                                                                   |       |       |                         |   |           |                   | Æ            | 5  | 12 1                | 9 26 | 1            | 2 9  | 16 | 23 3  | 30   | 7     | 14   | 21   | 28    |    |
|                     |       |                                                                   | 2     |       |                         |   |           |                   | <b></b>      | 6  | 13 2                | 27   |              | 3 10 | 17 | 24    | 1    | 8     | 15   | 22   | 29    |    |
|                     |       |                                                                   |       |       |                         |   |           |                   | <            | 1  | 14 2                | 20   |              | - 10 | 激  | 清V    | Vind | dov   | VS   | 20   | 30    |    |
|                     |       |                                                                   |       |       |                         |   |           | ~                 |              |    |                     |      |              |      | 转到 |       |      | 散活    | Wind |      |       |    |
| javascript:void(0); |       |                                                                   |       |       |                         |   |           |                   | <b>二世</b> 後書 |    |                     |      |              |      |    |       |      |       |      |      |       | Ξ. |

2、进入学生评价页面,点击未评课程,进行教学评价。如下图:

| 教学管理信息服务平台 X                                            | 😵 学生评价       | × +                                                                |                                 |                   |
|---------------------------------------------------------|--------------|--------------------------------------------------------------------|---------------------------------|-------------------|
| $\leftrightarrow$ $\rightarrow$ C $\textcircled{a}$     | 0 🔏 124.16   | 3.214.192:8888/jwglxt/xspjgl/xspj_cxXspjIndex.html?doType=de       | tails&gnmkdm=N401605&layo 🚥 🗵 🏠 | II\ □ \$ =        |
| 学生评价                                                    |              |                                                                    |                                 |                   |
|                                                         |              |                                                                    |                                 |                   |
| 可评价教学班:保存 0 门                                           | 次,提          | 评价内容                                                               |                                 |                   |
| 交0门次,未评1门次;                                             |              | 当前评价课程为: 经济地理学;上课时间: 星期四第1-2节(1-17周)<br>学班组成: 1904310034:洗课人数: 3人: | ;星期五第8-9节(1-17周);教              |                   |
| 状态备注:未评完:保存状<br>项未评完;                                   | 态且必填         |                                                                    | 评价教师: 侯艳军                       |                   |
| 口叶元:林仔且必填坝口!                                            | lΤτυ         | 评价对象 (教师)                                                          |                                 |                   |
| 状态         教学班           未评         (2020-2021-2)-04205 | 9113-1 经济地理  | 教学评价                                                               |                                 | 1                 |
| <                                                       | ><br>)) 15 ~ | *坚持社会主义核心价值观,自觉爱国守法,传播优秀文化,<br>关心爱护学生,注重师德修养                       | ○优秀 ○良好 ○中等 ○合格 ○不合格            |                   |
|                                                         |              | "教学态度认真,注重课堂管理,按时上下课                                               | ○优秀○良好○中等○合格○不合格                |                   |
|                                                         |              | *教学准备充分,授课精神饱满,教学资料齐全                                              | ○优秀 ○良好 ○中等 ○合格 ○不合格            |                   |
|                                                         |              | "內容讲解娴熟,思路清晰,重点难点突出,能融合学科前沿动态                                      | ○优秀 ○良好 ○中等 ○合格 ○不合格            |                   |
|                                                         |              | *教学内容饱满,注重教学互动,熟练应用现代技术手段                                          |                                 |                   |
|                                                         |              | "能够理论联系实际,课程教学与学习生活有机结合,做到润<br>心启智全面育人                             | ◎ 优秀 ○ 良好 ○ 中等 ○ 合格 经不合置 以激     | DWS<br>폰 Windows。 |

## 1、评价完成保存、提交,如下图:

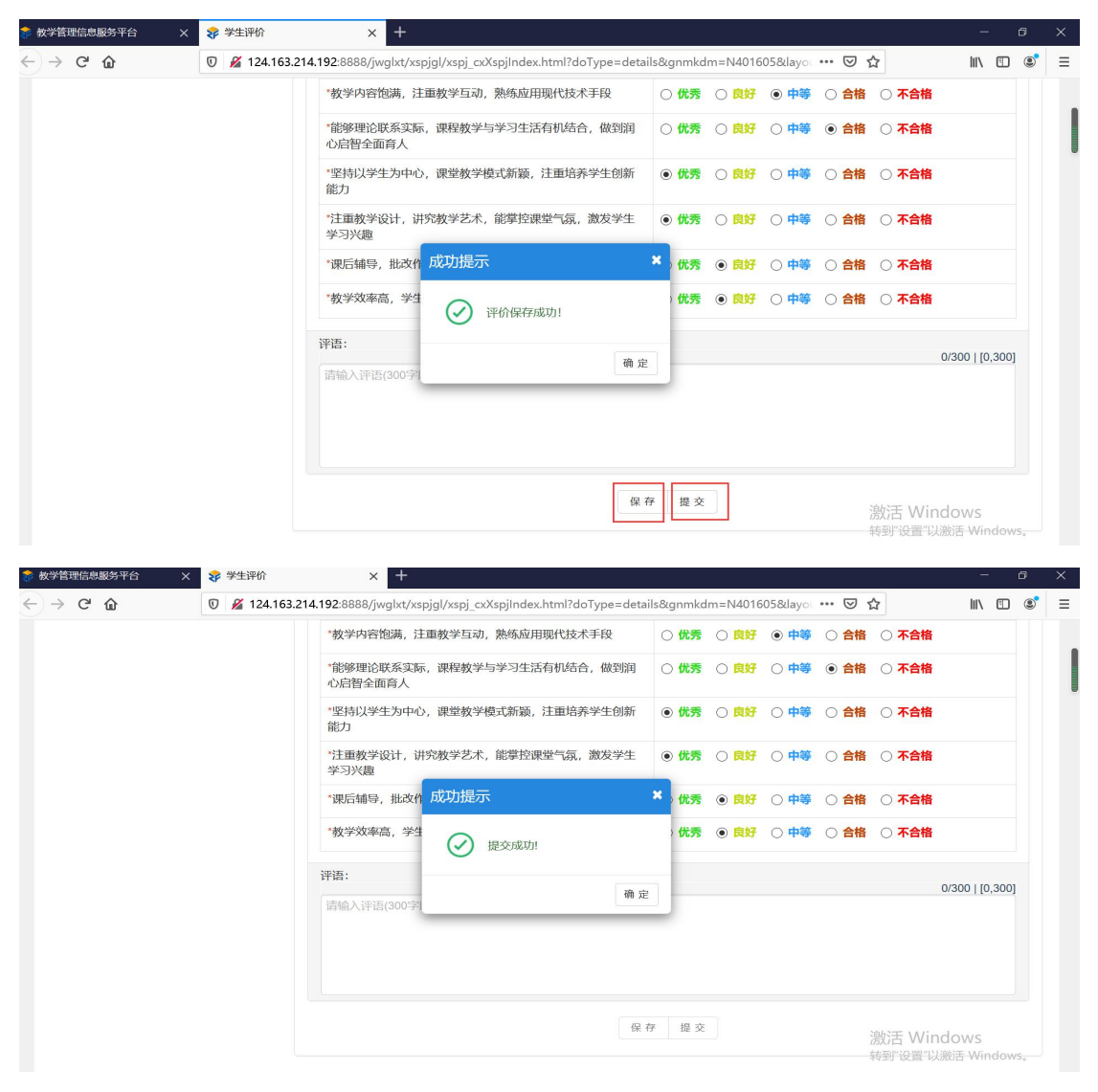

2、修改密码,如下图:

|                |       |      |       |            |                          |     |    |     |      |      |      |      |    |      |         |     |     |         |         |          | ,0   |      |    |
|----------------|-------|------|-------|------------|--------------------------|-----|----|-----|------|------|------|------|----|------|---------|-----|-----|---------|---------|----------|------|------|----|
| <b>〔</b> 〕 忻州! | 师范学院  | -教学管 | 理信息   | 服务平台       |                          |     |    |     |      |      |      |      |    |      |         |     |     |         |         |          |      | Û    | 1  |
| 报名申请▼          | 信息维护▼ | 选课▼  | 信息查询▼ | 教学评价▼      | 毕业设计(论)                  | 文)- |    |     |      |      |      |      |    |      |         |     | C   | Ø       | 6       | 5 X S    | 16   |      | j  |
| 我的应用           |       | ¢    |       | 李瑞<br>数学 第 | <b>6</b><br>蔡 1905112052 |     | 通知 |     |      |      |      |      |    |      |         |     |     | £       | 追       | 3H       |      |      |    |
|                |       | 课表   |       |            |                          | *   | 校历 |     |      |      |      |      | 20 | 120- | 2021    | 一学在 | つ学! | 8(20    | 121.0   | 13-01    | 至201 | 2.   |    |
|                |       |      |       |            |                          |     |    |     | 月 3月 |      |      |      | 4月 |      |         |     | 5月  |         |         |          |      |      |    |
|                |       |      |       |            |                          |     |    | 星期周 | 1    | 2    | 3    | 1 5  | 5  | 6    | 7       | 8   | 9   | 9       | 10      | 11       | 12   | 13 1 | 14 |
|                |       |      |       |            |                          |     |    | -   | 1    | 8    | 15 2 | 2 29 |    | 5    | 12      | 19  | 26  |         | 3       | 10       | 17   | 24 3 | 31 |
|                |       |      |       |            |                          |     | =  | 2   | 9    | 16 3 | 3 30 |      | 6  | 13   | 20      | 27  |     | 4       | 11      | 18       | 25   |      |    |
|                |       |      |       |            |                          |     | Ξ  | 3   | 10   | 17 3 | 4 31 |      | 7  | 14   | 21      | 28  |     | 5       | 12      | 19       | 26   |      |    |
|                |       |      |       |            |                          |     | 四  | 4   | 11   | 18 2 | 5    | 1    | 8  | 15   | 22      | 29  |     | 6       | 13      | 20       | 27   |      |    |
|                |       |      |       |            |                          |     |    | 五   | 5    | 12   | 19 3 | 6    | 2  | 9    | 16      | 23  | 30  |         | 7       | 14       | 21   | 28   |    |
|                |       |      |       |            |                          |     | 六  | 6   | 13   | 20 2 | 7    | 3    | 10 | 17   | 24      |     | 1   | 8       | 15      | 22       | 29   |      |    |
|                |       |      |       |            |                          |     |    | -   | -    |      | 04 1 | 0    |    |      |         |     |     |         |         |          |      | 00   |    |
|                |       |      |       |            |                          |     |    |     | 1    | 14   | 21 4 | 0    |    | 11   | 18      | 25  |     | 2       | 9       | 16       | 23   | 30   |    |
|                |       |      |       |            |                          |     |    | 4   | 1    | 14   | 21 4 | 0    | -  | -11  | 18<br>湯 | 25  | W   | 2<br>nd | 9<br>OW | 16<br>/S | 23   | 30   |    |